## AP20 で観測した APA データ出力について

AP20 を使用して観測したデータを APA で吐き出したい場合は、必要なファイルを Captivate にインストールする必要があります。

Captivate バージョンによってアプリが異なりますのでご注意ください。 手順は以下となります。 事前に SD カード又は USB の「system」フォルダに JP\_APAConvert.axx と JP\_SideShot.axx ファイルを保存。

Captivate ホーム画面の「設定」をクリック。

「ツール」をクリック。

「ソフトウェアをアップデート」をクリック。

「このメモリデバイスにあるすべてのアプリをインスール」と、「私は Legal Agreement を 読んだ上で同意します」にチェックを入れたら「ok」をクリック。

既に手簿記簿アプリが Captivate にンストールされている場合は、インストール済みの APA ファイルを削除してから上記2個のファイルをインストールしてください。以下手順となりま す。

Captivate ホーム画面の「設定」をクリック。

「ツール」をクリック。

「ソフトウェアをアップデート」をクリック。

「Fn」をクリックすると画面下に「削除」が出てくるので、「削除」をクリック。

アプリが一覧で表示されるので、「JP\_APAConvert」を選択して「削除」をクリック。

これらのファイルは Captivate のバージョン 8.00 以上で有効となります。 「AP20 放射観測簡易マニュアル」と「AP 接続マニュアル」もご活用下さい。

2025/4/24